<u>NOTE:</u> Before you run nVision for the first time in the new PS Financials 9.1 version, your PC needs to be updated with the new Excel Add-in file that will allow you to perform drill downs on your nVision reports. This is a <u>ONE TIME ONLY</u> update to your computer.

See pages 6 & 7 for instructions. Once those instructions are followed, you are now ready to start running your nVision report.

## How to Run nVision Reports using PeopleSoft 9.1

1. From the main menu, select TU Report Distribution, and then Run nVision Report Book.

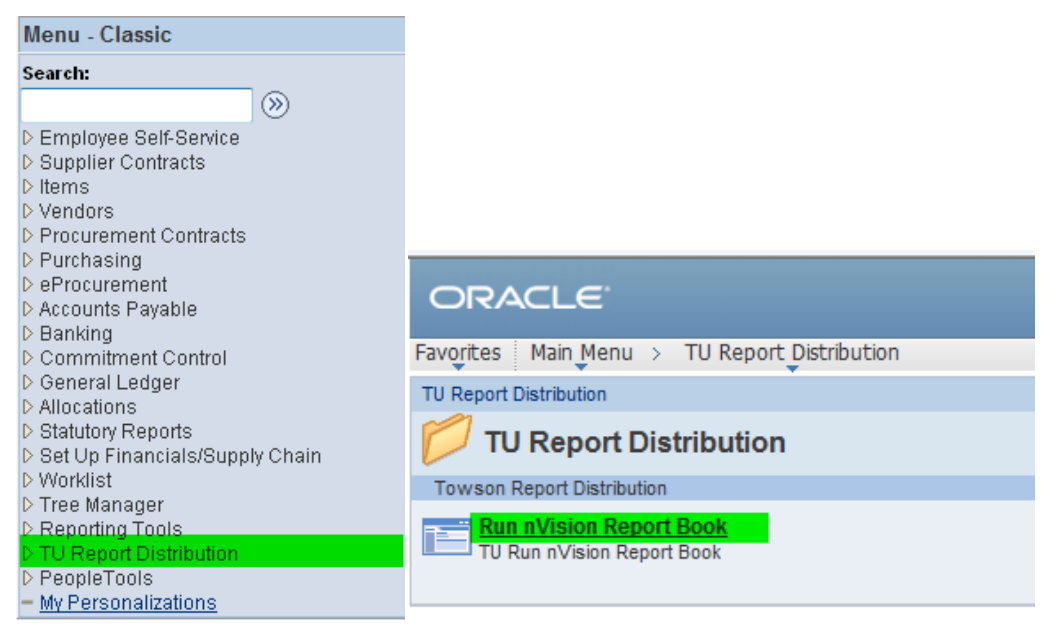

1. The report books are predefined for users. Select **Search**.

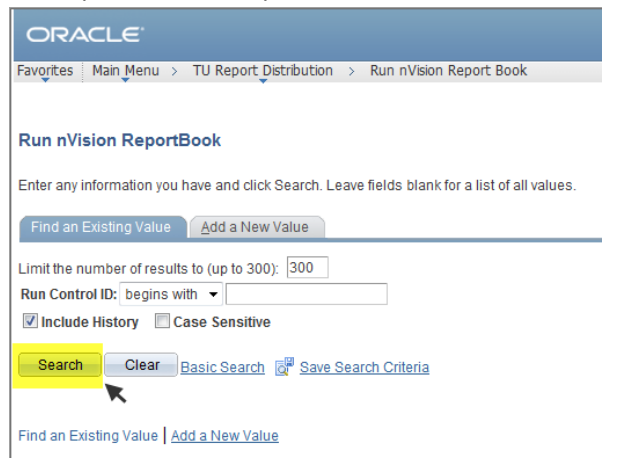

2. A User *may* have more than one nVision Report Book, and may have to select which Report Book they want to use. If only one Report Book exists, **SEARCH** will take you directly to the reports you have access to.

From the Report Book, select which reports you would like to run. Enter a **specified date or today's date** for the report date on THIS PAGE ONLY. After reports are selected, and **Date** is entered, click on **Run**.

| orite | s Main Menu                       | > TU Report Distribution                                                                                                    | > Run nVision Report Book                                                                                                    |                                                                                                    |                                                                                                    |
|-------|-----------------------------------|----------------------------------------------------------------------------------------------------|----------------------------------------------------------------------------------------------------|----------------------------------------------------------------------------------------------------|----------------------------------------------------------------------------------------------------|
|       |                                   |                                                                                                    |                                                                                                    |                                                                                                    |                                                                                                    |
| ер    | ort Book                          |                                                                                                    |                                                                                                    |                                                                                                    |                                                                                                    |
| n Co  | ontrol ID: Tes                    | ting                                                                                                    | Report Manager                                                                                                    | Process Monitor                                                                                                    | Run                                                                                                    |
|       |                                   |                                                                                                    |                                                                                                    | 3. Click Run                                                                                                    |                                                                                                    |
| tun F | Parameters                        |                                                                                                    |                                                                                                    |                                                                                                    |                                                                                                    |
| s Of  | Date:                             | Specify                                                                                                    | ▼ 12/01/2011 🖲                                                                                                    |                                                                                                    |                                                                                                    |
| ree   | Effective Date:                   | Use As Of Reporting Date                                                                                                    |                                                                                                    | 🕖 Ignore Runtime I                                                                                                    | Errors                                                                                                    |
|       |                                   |                                                                                                    | 2. Select Specify<br>or Today's Date                                                                                                    | Select All                                                                                                    | Deselect All                                                                                                    |
| lepo  | rt Requests                       |                                                                                                    | Customize   Find   View All   🖪                                                                                                    | 🛗 First 🚺 1-8 of a                                                                                                    | B 🕨 Last                                                                                                    |
| eq    | Business Unit                     | Report ID                                                                                                    | Description                                                                                                    |                                                                                                    | Run                                                                                                    |
|       | TOWSN                             | DAT18930                                                                                                    | Financial Services Op Exp                                                                                                    |                                                                                                    |                                                                                                    |
|       | TOWSN                             | DAT34050                                                                                                    | Asian Arts Center Op Exp                                                                                                    |                                                                                                    |                                                                                                    |
|       | TOWSN                             | DEN18930                                                                                                    | Financial Services Encumb                                                                                                    | 1                                                                                                    |                                                                                                    |
|       | TOWSN                             | DPL18930                                                                                                    | Financial Services P&L Rpt                                                                                                    | 1. Select Reports<br>to Run                                                                                                    |                                                                                                    |
|       | TOWSN                             | F4180                                                                                                    | Student Day Care Cen Trial Bal                                                                                                    |                                                                                                    |                                                                                                    |
|       | TOWSN                             | F4610                                                                                                    | Athletics Reserve Trial Bal                                                                                                    |                                                                                                    |                                                                                                    |
|       | orite<br>epo<br>s Of<br>epo<br>eq | ORACLE<br>orites Main Menu<br>eport Book<br>n Control ID: Tes<br>un Parameters<br>s of Date:<br>ree Effective Date:<br>ree Effective Date:<br>a Business Unit<br>TOWSN<br>TOWSN<br>TOWSN<br>TOWSN<br>TOWSN<br>TOWSN<br>TOWSN | DRACLE         orites       Main Menu > TU Report Distribution         eport Book         In Control ID: Testing         Image: Specify         Image: Specify         ree Effective Date: Use As Of Reporting Date         Page: Specify         TOWSN         DAT18930         TOWSN       DAT34050         TOWSN       DEN18930         TOWSN       DPL18930         TOWSN       F4180         TOWSN       F4180 | ORACLE         orites       Main Menu > TU Report Distribution > Run nVision Report Book         eport Book         n Control ID:       Testing         Report Manager         un Parameters         s of Date:         Specify         ree Effective Date:         Use As Of Reporting Date         Customize [Find] View All [ <sup>42]</sup> ree Business Unit         Report ID         Description         TOWSN         DAT18930         Financial Services Op Exp         TOWSN         DAT34050         Asian Arts Center Op Exp         TOWSN         DAT34050         Financial Services P&L Rpt         TOWSN         DAT34050         Financial Services P&L Rpt         TOWSN         DAT34050         Financial Services P&L Rpt         TOWSN         DE18930         Financial Services P&L Rpt         TOWSN <t< td=""><td>Specify       Report Manager       Process Monitor         a. Click Run       3. Click Run         un Parameters       3. Click Run         s of Date:       Specify         ree Effective Date:       Use As of Reporting Date         2. Select Specify       Select All         or Today's Date       Select All         eport Requests       Customize Find View All         TOWSN       DAT18930         TOWSN       DAT34050         Asian Arts Center Op Exp         TOWSN       DEN18930         TOWSN       DEN18930         TOWSN       PL18930         TOWSN       PL18930         TOWSN       Financial Services P&amp;L Rpt         1. Select Reports         TOWSN       F4180         Student Day Care Cen Trial Bal</td></t<> | Specify       Report Manager       Process Monitor         a. Click Run       3. Click Run         un Parameters       3. Click Run         s of Date:       Specify         ree Effective Date:       Use As of Reporting Date         2. Select Specify       Select All         or Today's Date       Select All         eport Requests       Customize Find View All         TOWSN       DAT18930         TOWSN       DAT34050         Asian Arts Center Op Exp         TOWSN       DEN18930         TOWSN       DEN18930         TOWSN       PL18930         TOWSN       PL18930         TOWSN       Financial Services P&L Rpt         1. Select Reports         TOWSN       F4180         Student Day Care Cen Trial Bal |

3. In the Server Name field, use the drop down menu to select the server PSNT.

| ORACLE                                       |                    |                    |                |              |              |
|----------------------------------------------|--------------------|--------------------|----------------|--------------|--------------|
| Favorites Main Menu > TU Report Distribution | > Run nVision Repo | rt Book            |                |              |              |
|                                              |                    |                    |                |              |              |
| Process Scheduler Request                    |                    |                    |                |              |              |
|                                              | Select Server      |                    |                |              |              |
| User ID: DAMORIELLO                          | PSNT               | Run Control ID: T  | esting         |              |              |
| Server Name: PSNT                            | Run Date: 12/01    | /2011 🛐            |                |              |              |
| Recurrence:                                  | Run Time: 2:57:4   | 46PM               | Reset to Curre | nt Date/Time |              |
| Time Zone:                                   |                    |                    |                |              |              |
| Process List                                 |                    |                    |                |              |              |
| Select Description                           | Process Name       | Process Type       | *Type          | *Format      | Distribution |
| TU nVision Report Book                       | TURPBOOK           | nVision-ReportBook | Web -          | XLS -        | Distribution |
|                                              |                    |                    |                |              |              |
|                                              |                    |                    |                |              |              |

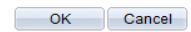

 In the <u>Type</u> field, use the drop down to select <u>Web</u>. The <u>Format</u> will automatically be XLS. Then click <u>OK</u>.

| Favorites       Main Menu > TU Report Distribution         Process Scheduler Request                                                                                                    | > Run nVision Repo                 | rt Book            |                    |               |              |
|----------------------------------------------------------------------------------------------------|------------------------------------|--------------------|--------------------|---------------|--------------|
| User ID: DAMORIELLO                                                                                                    |                                    | Run Control ID: T  | esting             |               |              |
| Server Name: PSNT   Recurrence: Time Zone:                                                                                                    | Run Date: 12/01<br>Run Time: 2:57: | /2011 🛐<br>46PM F  | Reset to Curre     | ent Date/Time |              |
| Process List                                                                                                    | D 11                               | D. T.              | 4 <b>T</b>         | 45 4          | D1 ( 1) (1   |
| select         Description           Image: Comparison of the select of the select o | TURPBOOK                           | nVision-ReportBook | Web -              | XLS -         | Distribution |
| 2. Select OK<br>OK Cancel                                                                                                    |                                    |                    | l<br>1. Select Typ | e (WEB)       |              |

**\*\*NOTE:** Do NOT change the Run Date on this page. It is NOT the As Of Date for the Report!

 You will be returned to Report Book page. If the reports are running, there will be a Process Instance now noted under the RUN button. To view the status of the report, click on the <u>Process Monitor</u> link.

| ORACLE               |                          |                                 |                         |
|----------------------|--------------------------|---------------------------------|-------------------------|
| Favorites Main Menu  | > TU Report Distribution | > Run nVision Report Book       |                         |
| Peport Book          |                          |                                 |                         |
| Report Book          |                          |                                 |                         |
| Run Control ID: Te   | sting                    | Report Manager                  | Process Monitor Run     |
|                      |                          |                                 | Process Instance:275476 |
| Run Parameters       |                          |                                 |                         |
| As Of Date:          | Today's Date             | •                               |                         |
| Tree Effective Date: | Use As Of Reporting Dat  | e                               | Ignore Runtime Errors   |
|                      |                          |                                 | Select All Deselect All |
| Report Requests      |                          | Customize   Find   View All   🗖 | First 🚺 1-8 of 8 🖸 Last |
| Seq Business Unit    | Report ID                | Description                     | Run                     |
| 1 TOWSN              | DAT18930                 | Financial Services Op Exp       |                         |

6. Under the Process List, you can determine the status of your report run request. The most recent process will be first. In the <u>Run Status</u> column and the <u>Distribution Status</u> column a

successful report run will have a status of: Success and Posted. To see if the status has changed in these columns click on the Refresh button.

| ORACLE<br>Favorites Main Menu > TU Report Distributi                             | on > Run nVision Report Book                                            |                           |
|----------------------------------------------------------------------------------|-------------------------------------------------------------------------|---------------------------|
| Process List Server List                                                         |                                                                         | 4                         |
| User ID: DAMORIELLO & Type:<br>Server: PSNT Vame:<br>Run Jistribution<br>Status: | ✓ Last      ✓ 28 Days      ✓     ✓ Instance: to     ✓ ✓ Save On Refresh | Refresh                   |
| Process List                                                                     | <u>Customize</u>   <u>Find</u>   View All   🗖                           | First 🚺 1-14 of 14 🚺 Last |
| Select Instance Seq. Process Type                                                | Process<br>Name         User         Run Date/Time         Run Status   | Distribution<br>Status    |
| 275476 nVision-ReportBook                                                        | TURPBOOK DAMORIELLO 12/01/2011 2:57:46PM EST Success                    | Posted Details            |
| 275388 nVision-ReportBook                                                        | TURPBOOK DAMORIELLO 11/30/2011 8:15:31AM EST Success                    | Posted Details            |

 Once the Status has updated to Success and Posted, click on the link <u>Go back to Run nVision</u> <u>Reportbook</u>.

| Favorites Main Menu > TL<br>Process List Server List<br>View Process Request For | I Report Distribution                     | > Run nVis                  | ion Report Boo                              | k                                        |                 |                  |                                                |                        |
|----------------------------------------------------------------------------------|-------------------------------------------|-----------------------------|---------------------------------------------|------------------------------------------|-----------------|------------------|------------------------------------------------|------------------------|
| User ID: DAMORIELLO<br>Server: PSNT<br>Run<br>Status:                            | Type:<br>Name:<br>Distribution<br>Status: |                             | <ul> <li>Last</li> <li>Instance:</li> </ul> | ✓ to     ✓ Save On Refr                  | 1 esh           | Days 🔻           | Refre                                          | esh                    |
| Process List Select Instance Seq. Process 275476 nVision                         | a <u>s Type</u><br>n-ReportBook           | Process<br>Name<br>TURPBOOK | <u>User</u><br>DAMORIELLO                   | <u>Run Date/Time</u><br>12/01/2011 2:57: | ustomize   Find | View All   🖓   1 | First 1 of<br>Distribution<br>Status<br>Posted | 1 Last Details Details |
| 275476 nVision                                                                   | n-ReportBook                              | TURPBOOK                    | DAMORIELLO                                  | 12/01/2011 2:57:                         | 46PM EST        | Success          | Posted                                         | Details                |
| Go back to Run nVision Repo                                                      | rtBook                                    |                             |                                             |                                          |                 |                  |                                                |                        |

8. You will be returned to Report Book page. To view your reports click on the **<u>Report Manager</u>** link.

| ORACLE               | TU Decet Diskibution     | Pure a Vision Departs Deals     |                           |
|----------------------|--------------------------|---------------------------------|---------------------------|
| Favorites Main Menu  | > TO Report Distribution | > Run nvision Report Book       |                           |
| Report Book          | sting                    | Report Manager                  | Process Monitor Run       |
| Run Parameters       |                          |                                 |                           |
| As Of Date:          | Today's Date             | <b>-</b>                        |                           |
| Tree Effective Date: | Use As Of Reporting Date | 3                               | ✓ Ignore Runtime Errors   |
|                      |                          |                                 | Select All Deselect All   |
| Report Requests      |                          | Customize   Find   View All   🖪 | 🔠 First 🗹 1-8 of 8 🖸 Last |
| Seq Business Unit    | Report ID                | Description                     | Run                       |
| 1 TOWSN              | DAT18930                 | Financial Services Op Exp       |                           |

9. Select the report you wish to view and click on the link in the <u>Description</u> column to open the report. Note: If your report does not open, hold the CTRL key down at the same time as clicking on the description. You will need to <u>keeping holding down</u> the CTRL key until the report opens. (A change to your Internet Explorer settings can eliminate the need to hold down your CTRL key. See the Appendix 1.)

| ORAC          | LE.                 |                         |                       |                              |               |             |                         |                                        |               |                |
|---------------|---------------------|-------------------------|-----------------------|------------------------------|---------------|-------------|-------------------------|----------------------------------------|---------------|----------------|
| Favorites Ma  | in Menu             | > TU Rep                | port Distribution > R | un nVision Report Bo         | ook           |             |                         |                                        |               |                |
| Administratio | in<br>ta Fac        |                         |                       |                              |               | _           |                         |                                        |               |                |
| View Repor    | TS FOR              |                         | Tunoi                 | - Last                       | _             |             | 1                       | Dave                                   | -             | Refresh        |
| User ID:      | DAINOF              | GELLO                   | Type:                 | • Last                       |               | L           | -                       | Days                                   | •             | IXellean       |
| Status:       |                     | •                       | Folder:               | <ul> <li>Instance</li> </ul> | ¢             | to:         |                         |                                        |               |                |
| Report List   |                     |                         |                       |                              | <u>Custor</u> | mize   Find | View All   🗗            | 🛛 📔 👬 Firs                             | it 🚺 1-5 of   | 5 🕨 Last       |
| Select        | <u>Report</u><br>ID | <u>Prcs</u><br>Instance | Description           |                              | /             | E           | Request<br>Date/Time    | <u>Format</u>                          | <u>Status</u> | <u>Details</u> |
|               | 1121102             | 275476                  | F4180 Student Day Ca  | re Cen Trial Bal - 201       | 11-12-01      | 1           | 12/01/2011<br>3:12:34PM | Microsoft<br>Excel<br>Files<br>(*.xls) | Posted        | <u>Details</u> |

10. The report will open in another window.

# Running a Drill Down in NVision using PS Financials 9.1

You may want to run a drill down on certain fields in your report. A drill down will be necessary if you want to view data from a previous fiscal year. Drill downs can be run on the following reports: DAT/NAT, DPL/NPL, F (for grants), and F (for funds). Prior to running drill downs, an advertised program must be run on your computer. This program will load a new Excel Add-in file that will enable the drill down feature for Nvision inside Excel. This program will only need to be run <u>one time</u> on your computer in order to run all future drill down reports. Follow these steps:

If you have already run the advertised program in the past, you can skip to page 8 for drill down step by step instructions.

## Drill down 1 time Setup steps (For Windows 7 and Windows XP or Vista PC's)

### For Windows 7:

Click the Start button, then Control Panel

### **Run Advertised Programs**

Scroll down and select nVision Add-on for Excel

#### Click Run

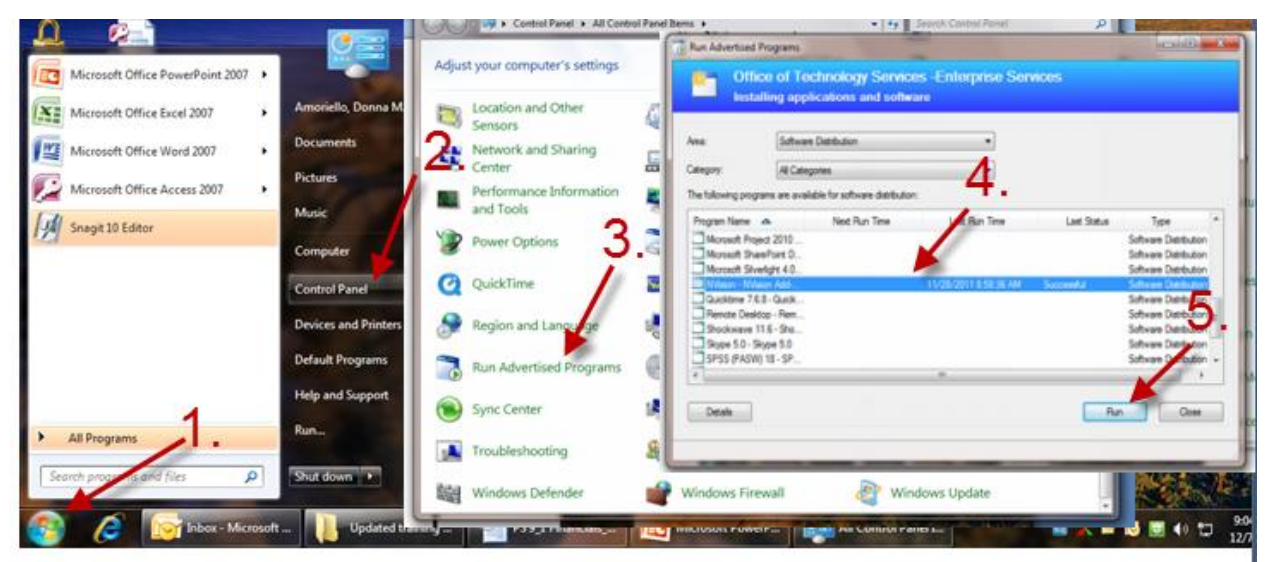

### For Windows XP or Vista:

Click the Start button

Point to Settings, then Control Panel

#### **Run Advertised Programs**

Scroll Down and select nVision Add-on for Excel

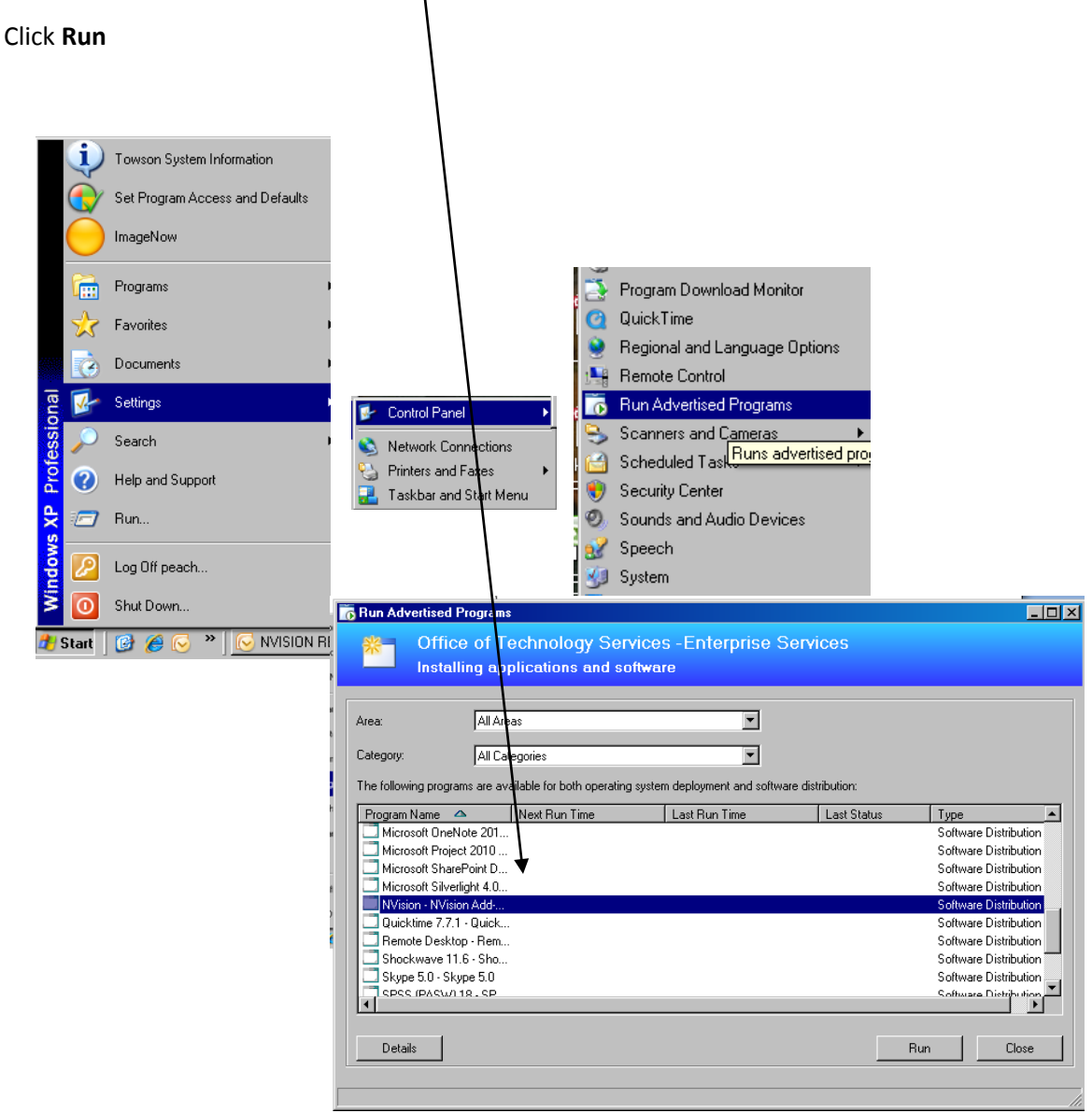

### RUNNING THE DRILL DOWN ON AN NVISION REPORT

After running the selected report in nVision, the option to drill down on selected totals is now available. Select a field that you want to run a drill down on. **DO NOT DOUBLE CLICK**. **Click the Add-Ins tab.** An nVision Drill Menu Command box will appear. Click on the drop down arrow and **Click on Drill**.

| <b>C</b> ., |        | L) - (° -   | <b>•</b>                        | DA  | T18930_2011-12-08.xlsx | [Read-Only] - Microso | ft Excel      |                     |           | _ = X        |
|-------------|--------|-------------|---------------------------------|-----|------------------------|-----------------------|---------------|---------------------|-----------|--------------|
|             |        | Home Inse   | rt Page Layout Formulas D       | ata | Review View            | Developer Add-I       | ins           |                     | @ -       | . <b>□</b> X |
|             | nVisio | nDrill 💌    |                                 |     |                        |                       |               |                     |           |              |
|             | Dril   |             |                                 |     |                        |                       |               |                     |           |              |
|             | 010    |             |                                 |     |                        |                       |               |                     |           |              |
| Mer         | iu Coi | mmands      |                                 |     |                        |                       |               |                     |           |              |
|             | н      | 66 🔻        | fr 58.95                        |     |                        |                       |               |                     |           | ×            |
| 1 2         |        | B           | C                               | L D | F                      | F                     | G             | Н                   | ĸ         |              |
| 1 6         | 2      | Report ID:  | DAT18930                        |     |                        |                       | т             | owson University    |           |              |
|             | 3      | Contact:    | Cathy Mattern                   |     |                        |                       | Finan         | cial Services On    | Exp       |              |
|             | 4      | oomaoa      | courry mattern                  |     |                        |                       | As            | of December 08, 201 | 1         |              |
|             | 5      |             |                                 |     |                        |                       |               |                     |           |              |
|             | 6      |             |                                 |     |                        |                       |               |                     |           |              |
|             | -      |             |                                 |     |                        |                       | Current Month |                     |           |              |
| -           | 1      | Account     | Description                     |     | Original Budget        | Revised Budget        | Actuals       | FISCALY ID          | Prior YTD |              |
| 1.          | 59     | 603009      | Express Mail OPS Fed Exp DHL    |     | 500.00                 | 500.00                | 0.00          | 1,417.29            | 490.47    |              |
| 1.          | 60     | 003103      | Line Charges                    |     | 15,500.00              | 15,500.00             | 0.00          | 4,224.00            | 0,003.00  |              |
|             | 62     | 603109      | Tologom Sonice Ronair           |     | 200.00                 | (300.00)              | 0.00          | / 9.1/              | 129.90    |              |
|             | 62     | 603113      | Legal Charges                   |     | 900.00                 | 900.00                | 0.00          | 0.00                | 220.00    |              |
|             | 64     | 003121      | OB L03 Communications           |     | 57 950 00              | 57 450 00             | 0.00          | 6 176 91            | 10 924 75 |              |
| _           | 65     |             | Obs 05-communications           |     | 51,550.00              | 51,450.00             | 0.00          | 0,170.01            | 10,024.15 |              |
| г.          | 66     | 604002      | In State Travel                 |     | 2 000 00               | 2 000 00              | 0.00          | 58.95               | 1 685 46  |              |
|             | 67     | 604005      | Out of State Travel             |     | 7 400 00               | 7 400 00              | 0.00          | 1 309 32            | 3 033 65  |              |
| I .         | 68     | 604008      | Training In State               |     | 0.00                   | 0.00                  | 0.00          | 0.00                | 130.00    |              |
| 1 ·         | 69     | 604011      | Training Out of State           |     | 0.00                   | 0.00                  | 0.00          | 0.00                | 1.054.75  |              |
|             | 70     |             | OBJ 04-Trave                    |     | 9,400.00               | 9,400.00              | 0.00          | 1,368.27            | 5,903.86  |              |
|             | 71     |             |                                 |     |                        |                       |               |                     |           |              |
|             | 72     |             |                                 |     |                        |                       |               |                     |           |              |
|             | 73     |             |                                 |     |                        |                       |               |                     |           |              |
|             | 74     |             |                                 |     |                        |                       |               |                     |           |              |
|             | 75     |             |                                 |     |                        |                       |               |                     |           |              |
| Γ·          | 76     | 608003      | Advertise Fac Staff Recruitmt   |     | 1,125.00               | 1,125.00              | 0.00          | 0.00                | 372.00    |              |
| ·           | 77     | 608103      | Laundry Services                |     | 0.00                   | (2.00)                | 0.00          | 0.00                | 0.00      |              |
| •           | 78     | 608118      | Shredding                       |     | 0.00                   | 0.00                  | 0.00          | 390.59              | 596.25    |              |
| •           | 79     | 608121      | Auditing                        |     | 0.00                   | 0.00                  | 0.00          | 13,051.00           | 0.00      | -            |
| 14 4        | ► H    | Budget Bala | ce Rev & Exp Trans Budget Trans | SF  | Detail / PO Balances   | / REQ Balances        |               | 0.00                | 100.00    |              |
| Read        | v P    |             |                                 |     |                        |                       |               | <b>田口</b> 100%      | Q         | +            |

### The drill down menu will appear:

| ORACLE                          |                                |                    |
|---------------------------------|--------------------------------|--------------------|
| Favorites Main Menu             |                                |                    |
| Run Drilldown                   |                                |                    |
| Report Instance: 275476_1121097 |                                |                    |
| Row: 28                         | С                              | olumn:             |
| *Type: Window -                 |                                |                    |
| Available Drilldown Layouts     | Customize   Find   🗖   🛗 First | 【 1-10 of 10 】 Las |
| Description                     | <u>*Server Name</u>            | Run Drilldown      |
| DEPT - Revenue & Expense Trans  | PSNT -                         | Run Drindown       |
| DEPT - HR/Payroll Transactions  | PSNT -                         | Run Drilldown      |
| DEPT - Purchase Order Balances  | PSNT -                         | Run Drilldown      |
| DEPT - PO Encumbrance Trans     | PSNT -                         | Run Drilldown      |
| DEPT- Requisition Balances      | PSNT -                         | Run Drilldown      |
| DEPT - Reg Pre-Encum Trans      | PSNT -                         | Run Drilldown      |
| DEPT - Budget Transactions      | PSNT -                         | Run Drilldown      |
| PROJ - Actuals Transactions     | PSNT -                         | Run Drilldown      |
| PROJ - HR/Payroll Detail        | PSNT -                         | Run Drillgown      |
| FUND - Actuals Transactions     | PSNT -                         | Run Drilldown      |
| Notify                          |                                |                    |

The list of drilldowns is broken down by <u>department ID</u>, <u>Grant</u> <u>(project) ID</u> and <u>Fund ID</u> as seen in the selection to the left.

If you are drilling down using a department report (i.e. DPL or
DAT), you must select from the drill down options with a prefix of DEPT.

If you are drilling down using an **Fund balance F report for a 4-digit fund (i.e. F1000)** then you should select the drill down options prefixed by FUND.

If you are drilling down using an F —report for a 7-digit grant/project ID (i.e. F5040046) then you must use the drill down options prefixed by PROJ. **Example for Departments**: If a revenue or expense amount is selected. Simply click the **Run Drilldown** located next to these criteria. If you want and are able to see payroll expense details by employee (an account starting with a 5); the HR/Payroll Details Drill should be run. Simply click the **Run Drilldown** located next to the criteria.

Once you click a RUN DRILLDOWN you will see a new page appear where the process will move from Queued to Processing to Success output. Depending on your Operating system and computer settings, your report may not open automatically. If you get the file download dialog box, Click open. If the report does not open automatically, your report may be sitting at the bottom of your screen. You may need to hold your mouse over the Excel icon to find the report. Click on the DR report.

| ORACLE <sup>®</sup>                                                                                                    |                                                                                                    |
|----------------------------------------------------------------------------------------------------|----------------------------------------------------------------------------------------------------|
| Favorites Main Menu                                                                                                    |                                                                                                    |
| Queued                                                                                                    | ORACLE'<br>Tavota I Nan Menu                                                                                                    |
| Process Name:         DRILLDWN         InVision Report Drilldown           Process Instance:         274417         Process Type:         InVision-Report                                                                                                    | Processing<br>Preparing output for viewing                                                                                                    |
|                                                                                                    | Process Natarice: 274177 Process Type: Prison Report                                                                                                    |
| Contract Barbor State Contract Contract Con | The Control of the Section of the Section of t   |
|                                                                                                    | For any intervention (if a star) is a star of the star of the s |

You are now in Excel and your report can be viewed, saved or printed. When you are ready to exit, close out the window. (process complete)

| 🔨 D | R_273168_27 | 4418_DPL18 | 930_2010-06-3 | 0.xlsx [Read-On | ly]          |         |                 |            |        |          | - = ×      |
|-----|-------------|------------|---------------|-----------------|--------------|---------|-----------------|------------|--------|----------|------------|
|     | В           | С          | D             | E               | F            | G       | Н               | 1          | J      | K        | L ]        |
| 2   |             |            |               |                 |              |         |                 |            |        | Revenu   | e & Expens |
| 3   |             |            |               |                 |              |         |                 |            |        |          |            |
| 5   | Year 👻      | Dept 👻     | Fund 👻        | Grt/Proj 🔻      | Initiative 👻 | Account | Account Descr   | Date 🔽     | Peri 🗸 | Source - | Amount     |
| 6   | 2010        | 18930      | 1000          |                 |              | 604002  | In State Travel | 2010-06-30 | 12     | ZAP      | 586.40     |
| 7   | 2010        | 18930      | 1000          |                 |              | 604002  | In State Travel | 2010-06-18 | 12     | ZAP      | 27.50      |
| 8   | 2010        | 18930      | 1000          |                 |              | 604002  | In State Travel | 2010-05-20 | 11     | ZAP      | 15.00      |
| 9   | 2010        | 18930      | 1000          |                 |              | 604002  | In State Travel | 2010-05-06 | 11     | ZAP      | 65.50      |
| 10  | 2010        | 18930      | 1000          |                 |              | 604002  | In State Travel | 2010-05-06 | 11     | ZAP      | 46.50      |
| 11  | 2010        | 18930      | 1000          |                 |              | 604002  | In State Travel | 2010-04-20 | 10     | ZAP      | 34.00      |
| 12  | 2010        | 18930      | 1000          |                 |              | 604002  | In State Travel | 2010-04-20 | 10     | ZAP      | 47.00      |
| 13  | 2010        | 18930      | 1000          |                 |              | 604002  | In State Travel | 2010-04-20 | 10     | ZAP      | 13.00      |
| 14  | 2010        | 18930      | 1000          |                 |              | 604002  | In State Travel | 2010-04-06 | 10     | ZAP      | 44.00      |
| 15  | 2010        | 18930      | 1000          |                 |              | 604002  | In State Travel | 2010-03-04 | 9      | ZAP      | 42.00      |
| 16  | 2010        | 18930      | 1000          |                 |              | 604002  | In State Travel | 2010-03-04 | 9      | ZAP      | 13.00      |
| 17  | 2010        | 18930      | 1000          |                 |              | 604002  | In State Travel | 2010-02-25 | 8      | PCD      | 415.11     |
| 18  | 2010        | 18930      | 1000          |                 |              | 604002  | In State Travel | 2010-02-25 | 8      | PCD      | 445.00     |
| 19  | 2010        | 18930      | 1000          |                 |              | 604002  | In State Travel | 2010-02-17 | 8      | ZAP      | 80.12      |
| 20  | 2010        | 18930      | 1000          |                 |              | 604002  | In State Travel | 2010-02-02 | 8      | ZAP      | 32.00      |
| 21  | 2010        | 18930      | 1000          |                 |              | 604002  | In State Travel | 2010-01-08 | 7      | ZAP      | 51.15      |
| 22  | 2010        | 18930      | 1000          |                 |              | 604002  | In State Travel | 2009-11-24 | 5      | ZAP      | 150.68     |
| 23  | 2010        | 18930      | 1000          |                 |              | 604002  | In State Travel | 2009-11-18 | 5      | ZAP      | 136.86     |
| 24  | 2010        | 18930      | 1000          |                 |              | 604002  | In State Travel | 2009-09-17 | 3      | ZAP      | 225.30     |
| 25  | 2010        | 18930      | 1000          |                 |              | 604002  | In State Travel | 2009-08-21 | 2      | ZAP      | 24.08      |
| 26  | 2010        | 18930      | 1000          |                 |              | 604002  | In State Travel | 2009-08-21 | 2      | ZAP      | 56.10      |
| 27  |             |            |               |                 |              |         |                 |            |        |          |            |
| 28  |             |            |               |                 |              |         |                 |            | Total  |          | 2,550.30   |
| 29  |             |            |               |                 |              |         |                 |            |        |          |            |
| 30  |             |            |               |                 |              |         |                 |            |        |          |            |
| 24  |             |            |               |                 |              |         |                 |            |        |          |            |

### Your drill down report will be stored in Report Manger along with your other reports for up to 28 days.

| Iministratio                      | n               | > TO Ke          | port                                                 | on > RunnVisi    | on Report                                | Book |                |                |                                        |                                        |                |                |        |
|-----------------------------------|-----------------|------------------|------------------------------------------------------|------------------|------------------------------------------|------|----------------|----------------|----------------------------------------|----------------------------------------|----------------|----------------|--------|
| /iew Repor<br>User ID:<br>Status: | ts For<br>DAMOF |                  | Type:<br>Folder:                                     |                  | <ul> <li>Last</li> <li>Instan</li> </ul> | ce:  | •              | to:            | 1                                      | Days                                   | •              | F              | Refres |
| teport List                       |                 |                  |                                                      |                  |                                          | Cus  | tomize         | Find   Vie     | w All                                  | Pirs 🕺                                 | it 🖪 1-7 o     | f 7 🖸 Las      |        |
| elect                             | Report<br>ID    | Prcs<br>Instance | Description                                          |                  |                                          |      |                | Required Date/ | iest<br>Time                           | Format                                 | Status         | Details        |        |
|                                   | 1119874         | 274418           | DR_273168_274418_DPL18930_2010-06-30.xlsx            |                  |                                          |      |                | 11/19          | 5/2011<br>7:40AM                       | Microsoft<br>Excel<br>Files<br>(*.xls) | Posted         | <u>Details</u> |        |
|                                   | 1119871         | 274417           | DR_273346_274417_F4180_2011-10-31.xlsx               |                  |                                          |      |                | 11/19<br>11:20 | 5/2011<br>D:21AM                       | Microsoft<br>Excel<br>Files<br>(*.xls) | Posted         | <u>Details</u> |        |
|                                   | 1119868         | 274416           | DR_273346_274416_F4180_2011-10-31.xlsx               |                  |                                          |      |                | 11/18<br>11:13 | 5/2011<br>7:40AM                       | Microsoft<br>Excel<br>Files<br>(*.xls) | Posted         | <u>Details</u> |        |
|                                   | 1119817         | 274367           | DAT34050 Asian Arts Center Op Exp - 2011-11-14       |                  |                                          |      |                | 11/14<br>4:29: | 4/2011<br>33PM                         | Microsoft<br>Excel<br>Files<br>(*.xls) | Posted         | Details        |        |
|                                   | 1119816         | 274367           | F5310021 TU Suicide Preventio Trial Bal - 2011-11-14 |                  |                                          |      |                | 11/14<br>4:28: | 4/2011<br>39PM                         | Microsoft<br>Excel<br>Files<br>(*.xls) | Posted         | Details        |        |
|                                   | 1119815         | 274367           | DEN18930 Financial Services Encumb - 2011-11-14      |                  |                                          |      | 11/14<br>4:28: | 4/2011<br>01PM | Microsoft<br>Excel<br>Files<br>(*.xls) | Posted                                 | <u>Details</u> |                |        |
|                                   | 1119793         | 274345           | DAT34050 Asian Arts Center Op Exp - 2011-11-14       |                  |                                          |      |                | 11/14<br>2:21: | 4/2011<br>33PM                         | Microsoft<br>Excel<br>Files<br>(*.xls) | Posted         | <u>Details</u> |        |
| Select All                        |                 | eselectA         | JI                                                   |                  |                                          |      |                |                |                                        |                                        |                |                |        |
| Delete                            | lick the de     | elete butto      | n to delete the                                      | selected report( | s)                                       |      |                |                |                                        |                                        |                |                |        |
| a back to R                       |                 | Paparte          | ook                                                  |                  |                                          |      |                |                |                                        |                                        |                |                |        |

# Appendix 1

### To Eliminate the Need to Hold down the CTRL Key to Open nVision Reports

**Internet Explorer options need to be configured** so that the user is able to open up their reports from report manager without having to hold the control key down and to also allow for drill downs to run successfully. See below.

### If you have Office 2007:

- a. In Internet Explorer, navigate to Tools Internet Options Security
- b. Select Internet zone and Custom Level
- c. Scroll to Downloads section and select ENABLE for 'Automatic prompting for downloads' and for 'File Download'.
- d. Click OK
- e. Make sure you click OK again on the last window to save the settings

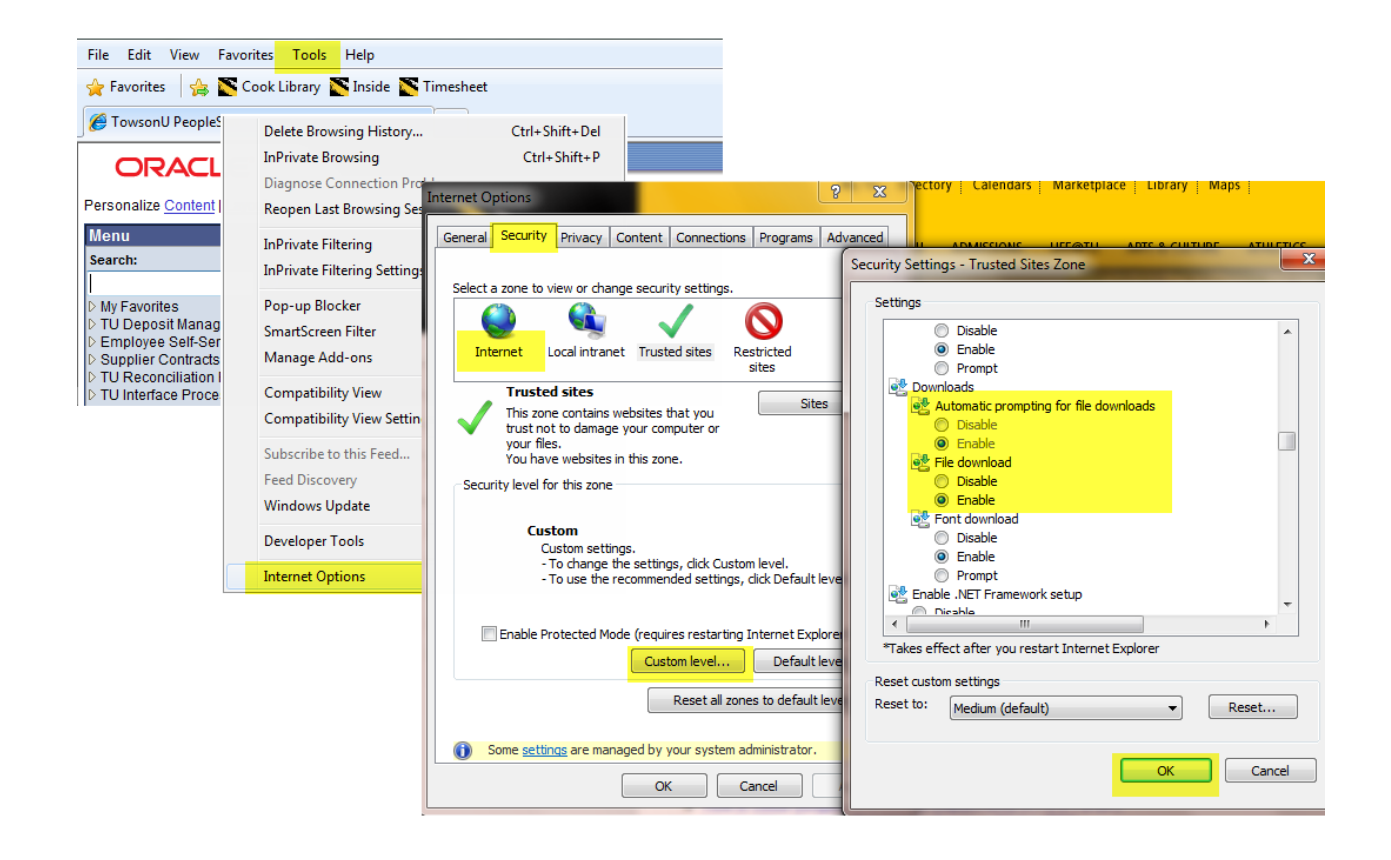

#### If you have Office 2010:

1. First, select "Tool" on the main Toolbar

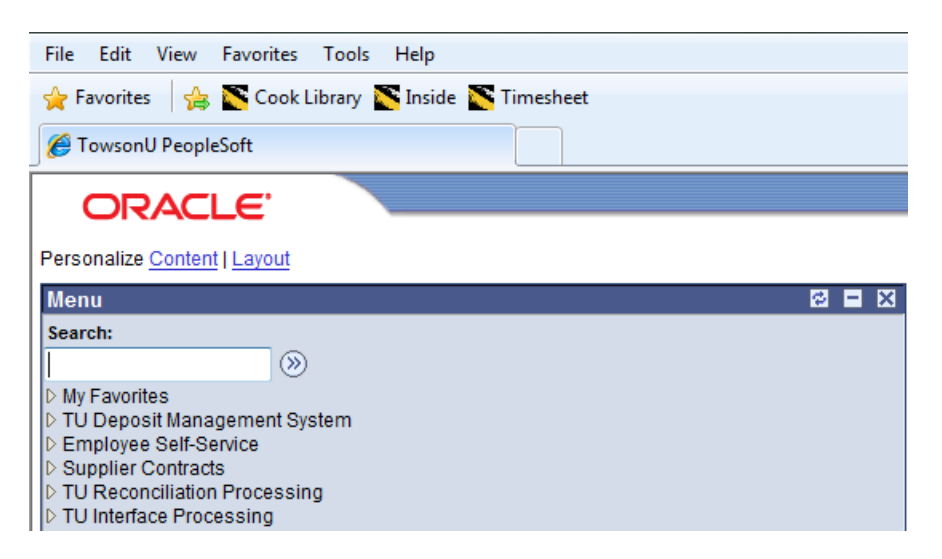

#### 2. Select "Internet Options"

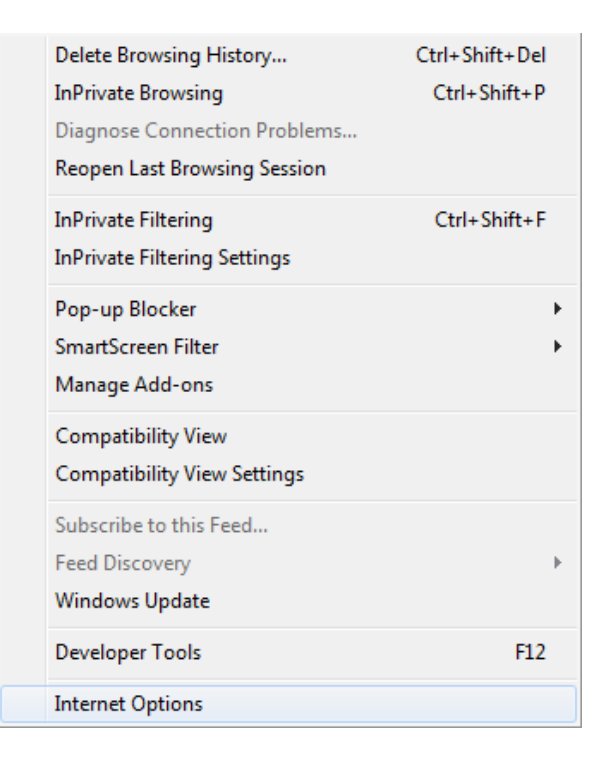

- 3. Select the "Security" tab
  - a. Select "Trusted Sites"

b. Select "Sites"

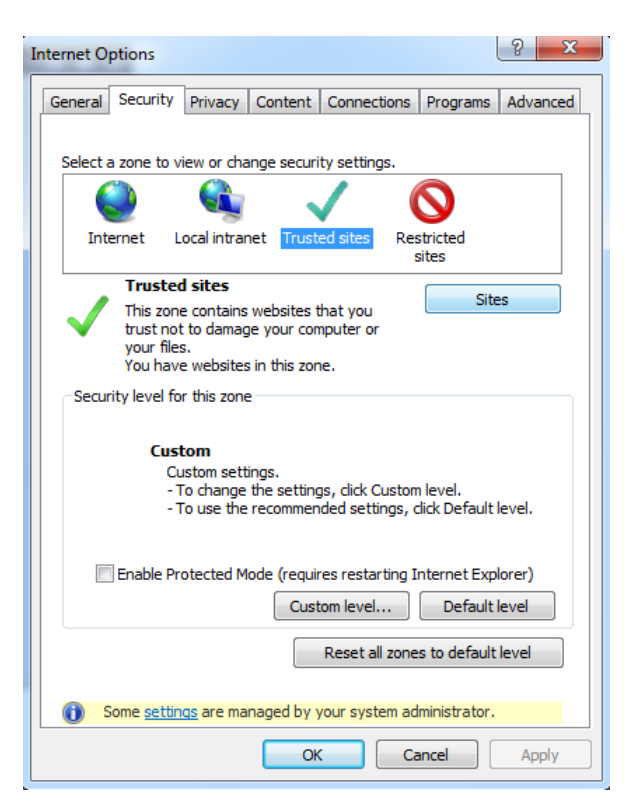

- 4. When you see <u>https://fsprd.towson.edu</u>
  - a. Select "Add"

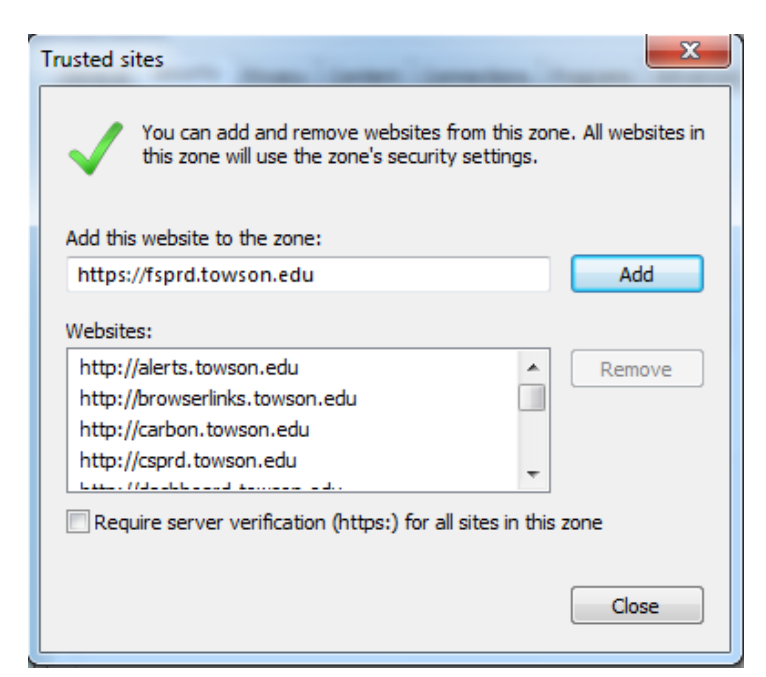

- 5. Scroll through the box to verify that <u>https://fsprd.towson.edu</u> has been added.
- 6. Close the Box